# It Help Center

### ¿Que es It Help Center?

Es un ServiceDesk muy flexible que permite la creación de modelos de atención para los procesos itil y para procesos que sean específicos en la empresa, este producto está certificado itil en incident y problem management, este programa es totalmente Web y está basado en cmdb que le permite crear knownerriors y soluciones.

IT Help Center se basa en modelos de actividades/atención. En ellos se definen el flujo, grupos de atención, tiempos, escaladas, posibles retornos entre otros. Después de crear un registro, la herramienta decide qué modelo utilizará según las reglas definidas. A continuación, el modelo determinará qué grupo trabajará en el registro. Cada tanto, la herramienta comprobará el tiempo transcurrido y decidirá si es necesaria una escalada.

### Como crear un caso

- 1. Iniciar sesión en el portal Atis.
- 2. Al ingresar a It Help Center hacer clic en Service Desk, Service Desk tiene dos opciones, Crear nuevo caso y Consultar caso.
- 3. Hacer clic en Crear nuevo caso. En la pantalla nos mostrará un buscador que ayuda a detallar un problema o un incidente, también hay una opción para buscar el caso por categoría.

#### **Buscar por frase**

Al buscar por frase el sistema buscará algo que se le parezca o contenga esa palabra, al seleccionar el problema se visualizará una pantalla para la creación del ticket.

#### Imagen

En esta pantalla se escribe la descripción del caso, la urgencia, el subject y el método de contacto.

Subject: Es el tema que tendrá nuestro caso.

**Urgencia:** Es la rapidez con la que se debe solucionar el problema para que este no afecte las operaciones normales de la empresa.

**Descripción:** Es en donde se especifica el problema la consecuencias y la frecuencia de este.

**Método de contacto:** Es en donde se selecciona el tipo de notificación (móvil, teléfono, correo electrónico.)

Hacer clic en 본 para enviar el caso.

Cuando se envía el caso se crea un nuevo ticket

#### imagen

En la pantalla del ticket se encuentra la opción:

Mensaje imagen: Con esta opción se podrá comunicar con el asesor o administrador para saber como va el caso.

Cuando el administrador o el asesor solucionen el problema al usuario se le realizará un pregunta:

#### Imagen

Al seleccionar NO, el asesor tendrá que volver a solucionar el caso.

Al seleccionar **SI**, el usuario tendrá que llenar una encuesta de satisfacción y hacer clic en enviar para terminar el caso.

## Cómo solucionar un caso

- 1. Iniciar sesión en el portal Atis.
- Hacer clic en consola para ver en una ventana customisable todos los casos que están por revisar.

#### Imagen

Al iniciar sesion hay una opción de notificación imagen que indica al asesor que se ha creado un nuevo caso para resolver.

El sistema al crear un caso asigna a un responsable del ticket **(Owner)** y después envía a resolver el ticket a los asesores.

Seleccionar el caso y hacer clic en Resolver imagen para atender el caso

Una vez ya hecho clic en resolver el sistema lo enviará a una pantalla para atender el ticket en donde tiene varios iconos que le ayudarán al asesor a solucionar el ticket:

imagen tiempo: Tiempo faltante para resolver el caso.

imagen caso: Información del caso.

imagen rorkaround: Para saber si el caso tiene algún Workaround.

imagen usuario: Información del usuario.

imagen estado: Estado en el que se encuentra el ticket. *Si el asesor tiene privilegios puede cambiar el estado a pausa* 

imagen Ci: Elementos que se encuentran dañados.

imagen archivos: archivos adjuntos del ticket.

imagen relación: Relación de casos.

imagen guardar: Guardar visualización de la ventana.

imagen restaurar: Restaurar visualización de la ventana.

imagen Refrescar: Actualizar.

1. Colocar pasos en la ventana de atención de acuerdo al estado del ciclo de vida que se encuentre el ticket.

From: http://www.leverit.com/ithelpcenter/ - **IT Help Center** 

Permanent link: http://www.leverit.com/ithelpcenter/playground:playground

Last update: 2020/09/16 20:30

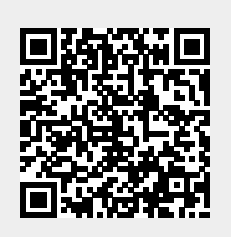